## SpaceShooter2D 单机版实作范例

- 1-1 建立游戏项目基础架构
- 1-2 玩家角色
- 1-3 敌人系统
- 1-4 碰撞处理
- 1-5 游戏机制与 GUI 设计
- 1-6 细部调整

# 大风起兮云飞扬 威加海内兮归故乡

### 安得猛士兮守四方

#### 《大风歌》

本文将以 Unit3D 的 3D 场景制作一个 2D 太空射击游戏,透过实作 让读者更能了解如何以 Unity3D 开发游戏。除了与美术有关的模型与 素材外,这个游戏项目将会从无到有,一步一步带领读者实际操作,完 成太空射击游戏。

接着我们就开始进行,让大家体会开发游戏的乐趣吧!

#### 1-1 建立游戏项目基础架构

- 1-2 玩家角色
- 1-3 敌人系统
- 1-4 碰撞处理

#### 1-5 游戏机制与 GUI 设计

完整教程请至<u>http://developer.arcalet.com</u>进行下载。

#### 1-6 细部调整

到目前为止游戏制作已进入尾声,但最后我们还是要做一些细部的调整,例如星空背景、动态关 卡难度等,当然,细部调整不只这些,如果大家有兴趣可以各自发挥创意,让整个游戏能够更臻 完美。

#### 动态星空背景

游戏既然取名为「Space Shooter」,所以我们要让游戏背景呈现星空的样子,而且不能是静态的星空,必须随着飞机往前飞而向后移动。

为了实现这样的效果,我们计划制作一个平面物体,在表面贴上星空图,然后把它放在游戏场景的一侧,平面则与太空战机行进的方向平行。当游戏进行时,这个平面物体会缓缓往下移动,制 造出太空战机向前飞行,远处的星星慢慢的往后移动的感觉。

此外我们还要有无限延伸的星空背景,所以使用两张背景图来实现:

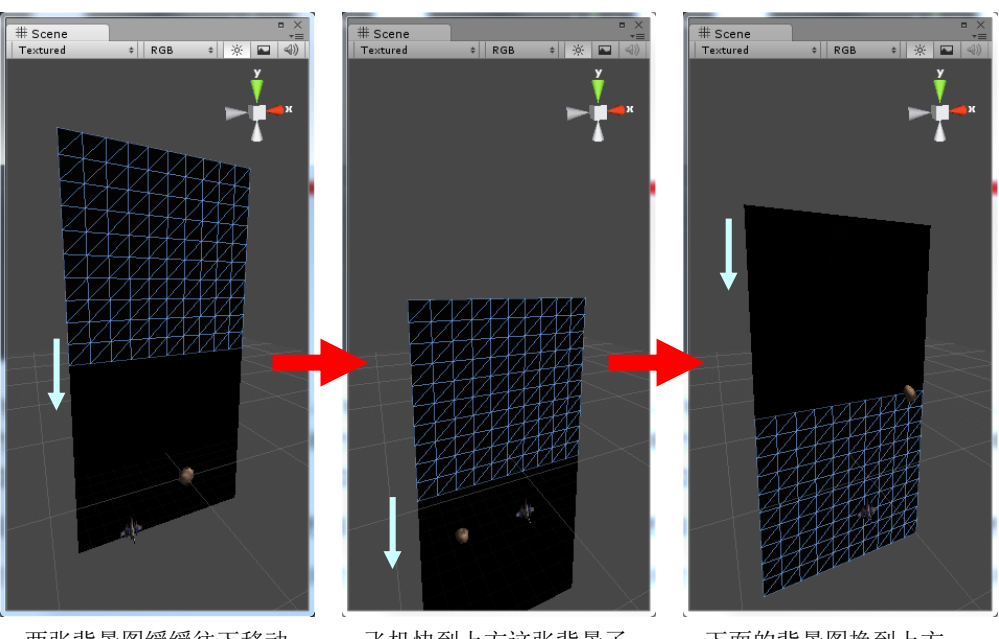

两张背景图缓缓往下移动

飞机快到上方这张背景了

下面的背景图换到上方

这项技巧是将两张星空图连接在一起并且同步往下方移动,当下方的星空图完全脱离游戏画面后, 上方的图位置不变,下方的图移到上方,两张图仍旧连接在一起,然后继续同步缓缓向下移动, 就这样不断地移动与交错换图,视觉上就会有无限延长的星空背景了。

了解星空背景运作的方法后,现在我们回到 Level1 场景,依照下列四个步骤建立两张连接起来的星空背景平面:

- (1) 在场景中新增一个「Plane」物体,然后更名为Stars1。
- (2) 设定「Stars1」的 Position、Rotation、Scale 分别为 (0,1,3.5)、(270,0,0)、(1.6,1.6,1.6)。
- (3) 以键盘快捷键 Ctrl-D 复制「Stars1」,复制后更名为 Stars2,修改「Stars2」的 Position 为(0, 17, 3.5),也 就是把「Stars2」接到「Stars1」的上方。
- (4) 从 Spacebag 中将预先做好的星空图「Stars\_large00」 拖曳到「Stars1」,「Stars\_large01」拖曳到「Stars2」。

紧接着新增一个名为 Stars 的脚本,这个脚本程序同时 可用来控制「Stars1」与「Stars2」,以下是脚本内容, 请将此脚本分别拖曳到「Stars1」与「Stars2」,然后分 别到「Stars1」与「Stars2」的 Inspector 窗口中把脚本 的公共变量「speed」设定为 1,星空背景效果就大功 告成了:

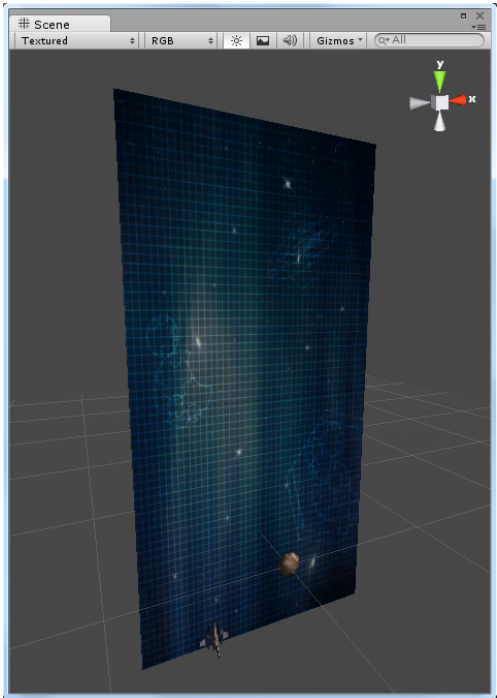

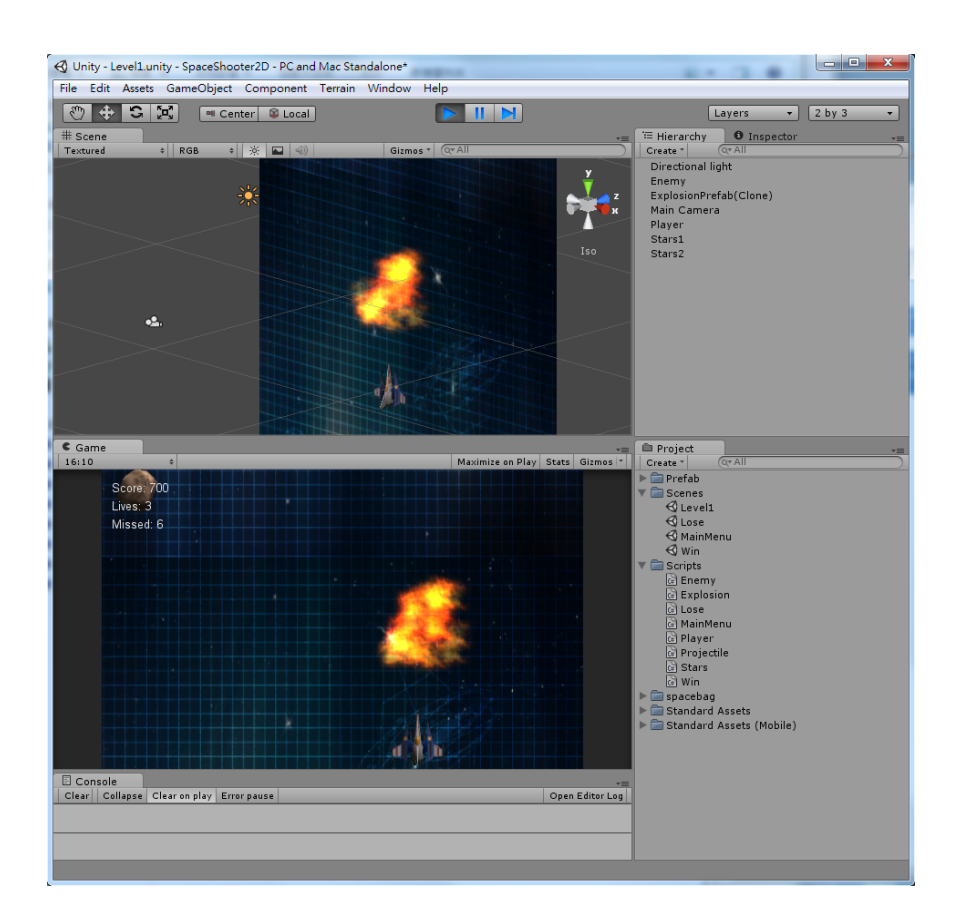

#### 关卡难度调整

游戏玩久了之后,玩家就会逐渐习惯一成不变的敌人行为,所以许多游戏都会有关卡越来越难的 设计,我们的太空射击游戏虽然还没有多个关卡,但还是可以发挥一点巧思,在同一个关卡中让 游戏越来越难。譬如我们可以让陨石大小不再是固定不变,或是随着时间过去,新陨石的速度也 会越来越快。 陨石的大小变化主要是为了让游戏更加有趣,每次出现的陨石有大有小,玩家在视觉上比较不会 枯燥乏味;而陨石的速度越来越快则会让玩家的反应时间变短,新陨石一出现,玩家得快速移动 太空飞机来发射炮弹或避开陨石,操作的难度也就会越来越高了。

一、陨石速度

陨石速度是以随机数决定的,程序代码如下:

currentSpeed = Random.Range(MinSpeed,MaxSpeed);

所以只要在陨石被炮弹摧毁之后把 MinSpeed 与 MaxSpeed 的数值调高,新陨石就有机会以更高的 速度出现,因此我们修改 Projectile.cs 程序,每次陨石被炮弹击中后就把 MinSpeed 增加 1.2, MaxSpeed 增加 1.6:

//Projectile.cs using UnityEngine; using System.Collections; public class Projectile : MonoBehaviour { .... (略) ... void OnTriggerEnter(Collider otherObject) { if(otherObject.tag == "enemy") { Instantiate(ExplosionPrefab, enemy.transform.position, enemy.transform.rotation); enemy.MinSpeed += 1.2f; ▶ 加大新陨石可能的速度值区间 enemy.MaxSpeed += 1.6f; enemy.SetPositionAndSpeed(); Destroy(gameObject); Player.Score+=100; } }

原本我们并没有处理陨石变大变小,它固定的 Scale 就是(1.3, 1.3, 1.3),为了让它可以以随机数改 变大小,我们要先设置两个变量 MinScale、MaxScale,做为以随机数生成陨石 Scale 值的上下限, 另外还要三个变量 CurrentScaleX、CurrentScaleY、CurrentScaleZ,配合 MinScale 与 MaxScale 就可以决定新陨石的 Scale 值:

> CurrentScaleX = Random.Range(MinScale,MaxScale); CurrentScaleY = Random.Range(MinScale,MaxScale); CurrentScaleZ = Random.Range(MinScale,MaxScale);

把 *x*,*y*,*z* 三个方向的 scale 值分开以随机数决定还有个好处,这样子陨石外观形状也会有变化,视 觉效果更佳。有了 scale 值之后,再加上这行指令就可以改变陨石外观尺寸了:

transform.localScale = new Vector3(currentScaleX,currentScaleY,currentScaleZ);

综合以上内容,修改过的 Projectile 脚本如下:

```
// Bnemy.cs
using UnityEngine;
using System.Collections;
public class Enemy : MonoBehaviour {
    public float MinSpeed;
```

二、陨石大小

```
public float MaxSpeed;
private float MinScale=0.8f;
                               陨石可能的大小值区间
private float MaxScale=2f;
private float currentScaleX;
private float currentScaleY;
private float currentScaleZ;
....(略)....
public void SetPositionAndSpeed() {
   currentScaleX = Random.Range(MinScale,MaxScale);
                                                        随机数生成新陨石的尺寸
   currentScaleY = Random.Range(MinScale,MaxScale);
   currentScaleZ = Random.Range(MinScale,MaxScale);
   currentSpeed = Random.Range(MinSpeed, MaxSpeed);
   x = Random.Range(-7.0f, 7.0f);
   y = 7.0f;
   z = 0.0f;
   transform.position = new Vector3(x, y, z);
    transform, localScale = new Vector3(currentScaleX.currentScaleY.currentScaleZ):
}
```

#### 三、陨石旋转

为了让陨石旋转,我们先在 Enemy 脚本中设置几个变量:

- (1) MinRotateSpeed、MaxRotateSpeed: 做为以随机数生成陨石旋转速度的上下限。
- (2) currentRotationSpeed:用来决定目前陨石的旋转速度,变量值是在 SetPositionAndSpeed() 函式中以随机数决定。

陨石旋转控制必须在 Update()函式中进行,为了不让陨石的旋转过于复杂,所以让它只在 x 方向 旋转即可,程序代码如下:

float currentRotation = currentRotationSpeed \* Time.deltaTime; transform.Rotate(new Vector3(-1,0,0) \* currentRotation);

此处有个地方要特别注意,在加入控制旋转的程序代码之后,等于在 Update()中同时执行旋转和移动的指令,但是因为陨石是自转,参考的是相对坐标,移动却是依照 3D 世界坐标移动,所以控制移动的 transform.Translate()函式必须指定坐标系统为世界坐标,也就是要多加一个参数 [Space.World],否则陨石会变成绕圈圈移动:

#### transform.Translate(Vector3.down \* outToMove, Space.World);

```
综合以上内容,修改过的 Enemy 脚本如下:
```

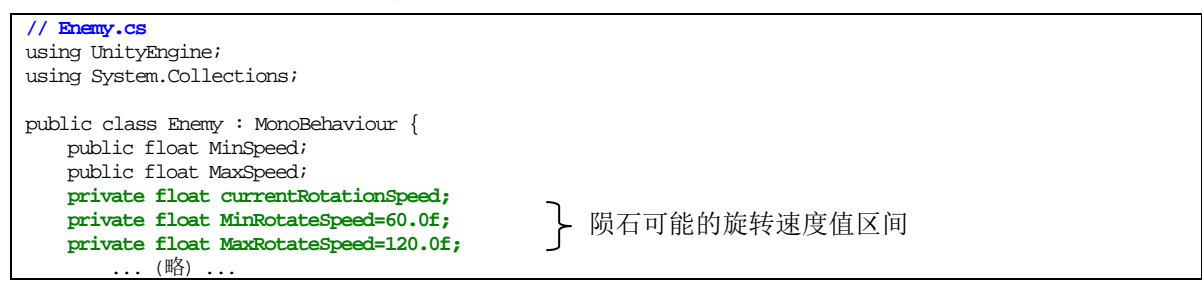

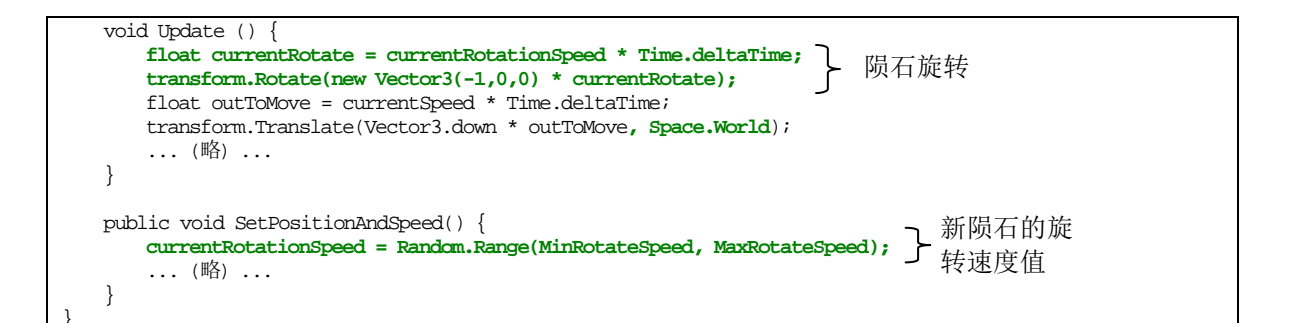

#### 完工

单机版 Space Shooter 终于完工了,虽然这是我们一步一步带领大家完成的游戏,但是藉由这样子 抛砖引玉,相信有创意的读者一定能够发挥所学,青出于蓝而胜于蓝,让我们期待更多有趣好玩的游戏问世吧!

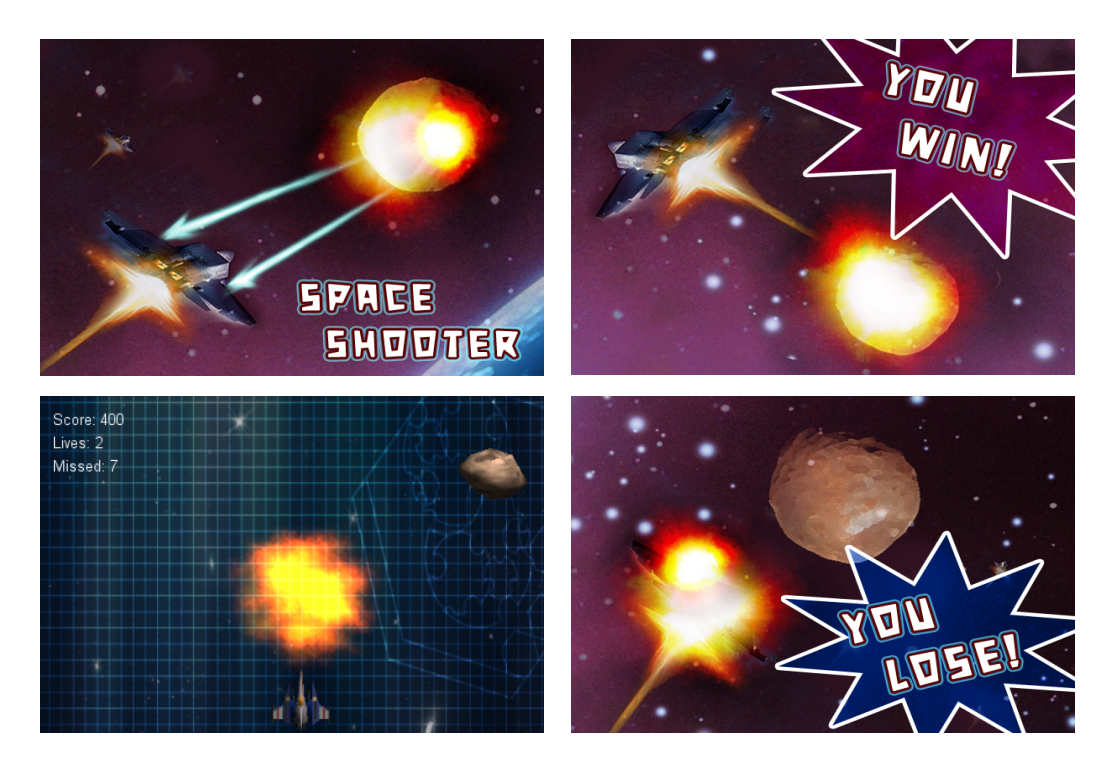

完整教程请至 <u>http://developer.arcalet.com</u>进行下载。

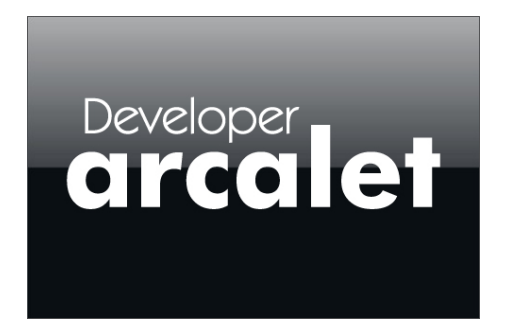

教程从「单机模式」改编成「Online」多人实时都有详细的教程,千万别错过。

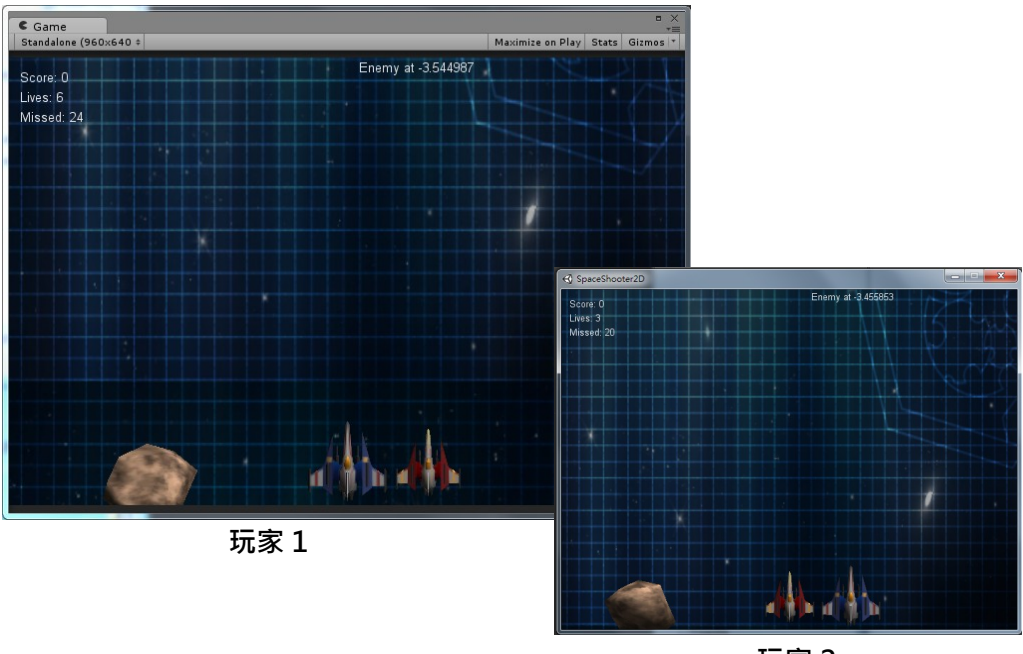

从无到有一实作运行结果

玩家 2